# 2023年4月一法改正対応版

ケアプランデータ連携(居宅介護支援事業所システム版)

## <対応内容>

# <目次>

| 1. | 事前準備 【必ず行ってください】                  | . 2 |
|----|-----------------------------------|-----|
|    | 1-1. 社会資源設定 「ケアプランデータ連携対象」の設定     | . 2 |
| 0  |                                   | ٨   |
| Ζ. | 出力・収込                             | . 4 |
|    | 2-1. 利用者ごとの取込機能の追加                | . 4 |
|    | 2-2.利用者検索の追加                      | . 6 |
|    | 2-3. CSVファイル振り分け機能の拡張             | . 7 |
| З. | リスト・帳票(参考)                        | . 8 |
|    | 3 – 1. 事業所一覧表 「ケアプランデータ連携対象」表示の追加 | . 8 |

## く注意 >

本書は、現在<u>ケアプランデータ連携(事業所間連携)を行っているお客様向け</u>です。 連携を新しく始めるお客様は、「【ケアプランデータ連携】操作説明書(居宅系).pdf」をご覧ください。

※ 本書には、異なるシステム(サービス種)の画面を用いて説明している箇所があります。 お使いのシステムやサービス種に読み替えてご覧ください。

### 1. 事前準備 【必ず行ってください】

今回のバージョンより、ケアプランデータ連携の対象事業所分のみCSVファイルが出力されるように なりました。

【注意】 データ連携を行う前に、必ず 1-1. の手順を行ってください。 ※設定を行う前にデータの出力をしようとすると、メッセージが表示されます。(出力はできません。)

1-1. 社会資源設定 「ケアプランデータ連携対象」の設定

社会資源設定に、「ケアプランデータ連携の対象にする」のチェックを追加しました。 以下の手順を行ってください。

#### く手順>

(1)メイン画面より「設定」をクリックし、「社会資源設定」を開きます。

| 7 | 川相者情報管理 介護 予防<br>ケアブラン管理 ケアブラン管理 | 請求管理 | IJス          | ト・帳票       | 設定             |  |
|---|----------------------------------|------|--------------|------------|----------------|--|
|   |                                  | _    | 機能説明         | <u>(</u> ) | / 〜<br>ノックします。 |  |
|   | 社会資源設定                           | J    | 27740        |            |                |  |
|   | 法人設定                             |      |              | 1          |                |  |
|   | 事例文設定 ②ク                         | ノックし | <i>、</i> ます。 |            |                |  |
|   | 市町村設定                            |      |              | 1          |                |  |
|   |                                  | 1    |              |            |                |  |

(2)「検索」をクリックします。

| 検索条件   該当事業所  |                  |           |
|---------------|------------------|-----------|
| 事業所醫号:        | <b>입</b> 検索(S)   |           |
| 名称:<br>サービス種: |                  |           |
| 法人等種別:        | 「快糸」で            | とクリックします。 |
| 事業区分:         |                  |           |
| 都道府県:         |                  |           |
| 使用可能/使用不可:    |                  |           |
|               |                  |           |
|               |                  |           |
|               | ★閉じる( <u>c</u> ) |           |

(3)ケアプランデータの連携先となるサービス事業所を選択し、「訂正」をクリックします。※サービス事業所を新しく登録する場合は、「新規」をクリックし、事業所の情報を入力します。

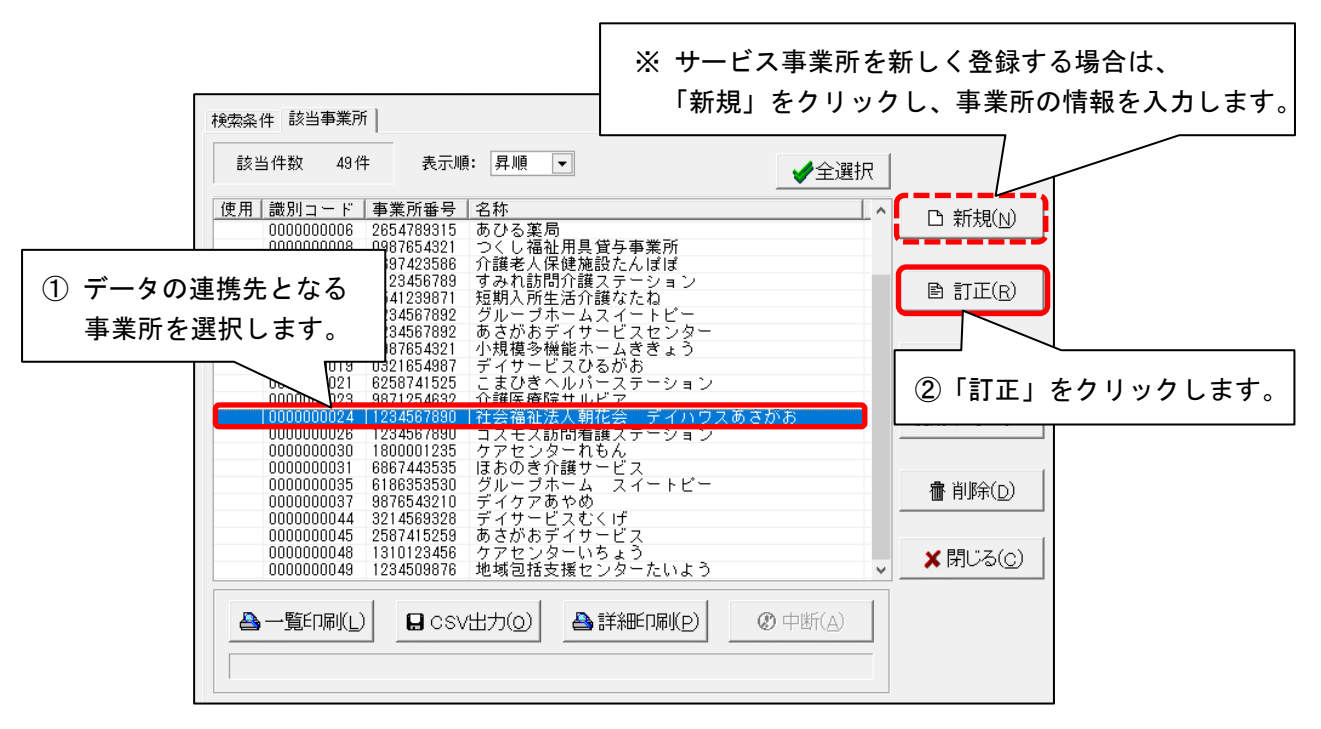

(4)「施設」画面最下部の「ケアプランデータ連携の対象にする」にチェックを入れます。
「登録」をクリックし、「閉じる」をクリックします。

| 識別ロード: 00<br>名称: 社<br>略称: デ<br>施 設 サーセ | (2) 「     (2) 「     (2) (2) (2) (2) (2) (2) (2) (2) (2)                                                                                            | 登録」をクリックします。<br><u> 玉療機関ロード:</u><br>さがあ<br>職員 業務時間 条件 利用料 利用エリ、③「閉じる」をクリックします    |
|----------------------------------------|----------------------------------------------------------------------------------------------------|----------------------------------------------------------------------------------|
| 法人等種別:<br>事業区分:<br>住所:                 | 01     社会福祉法人(社協以外)       1     指定事業所       11     石山県金沢市                                                                                          | <ul> <li>▼ 社福軽減対応: なし ▼</li> <li>▼</li> </ul>                                    |
| 業務上の資格<br>枝番:                          | <ul> <li>: 「業界認定資格</li> <li>□ 国・都道府県・市町村の認定</li> <li>□ 国・都道府県・市町村の認可</li> <li>□ 国・都道府県・市町村の委託</li> <li>□ その他</li> <li>□ なし</li> <li>□ マ</li> </ul> | <ol> <li>「ケアプランデータ連携の対象にする」<br/>にチェックを入れます。</li> <li>ケアプランデータ連携の対象にする</li> </ol> |

<同法人系列のサービス事業所でFlowers NEXT システムを使用しているお客様へ> Flowers NEXT システムの連動先となるサービス提供事業所については、「ケアプランデータ連携の対象にする」にチェックを入れないでください。

(5)ケアプランデータの連携先となる事業所が複数ある場合は、手順(3)~(4)を繰り返します。 作業が完了しましたら、社会資源設定の画面をすべて閉じます。(手順は以上です。)

#### 2. 出力・取込

CSVファイルの出力・取込に関する機能を一部追加しました。

#### 2-1.利用者ごとの取込機能の追加

外部データ連携>サービス提供事業所との情報連携>「実績データを月間サービス計画に取り込み」 について、「取込開始」をクリックした後に利用者選択画面が表示されるようになりました。 取り込み操作が一部変更となりますので、以下の<取込手順>をご覧ください。

#### <取込手順>

(1)メイン画面の「外部データ連携」をクリックし、「サービス提供事業所との情報連携」を開きます。(2)「実績データを月間サービス計画に取り込み」をクリックします。

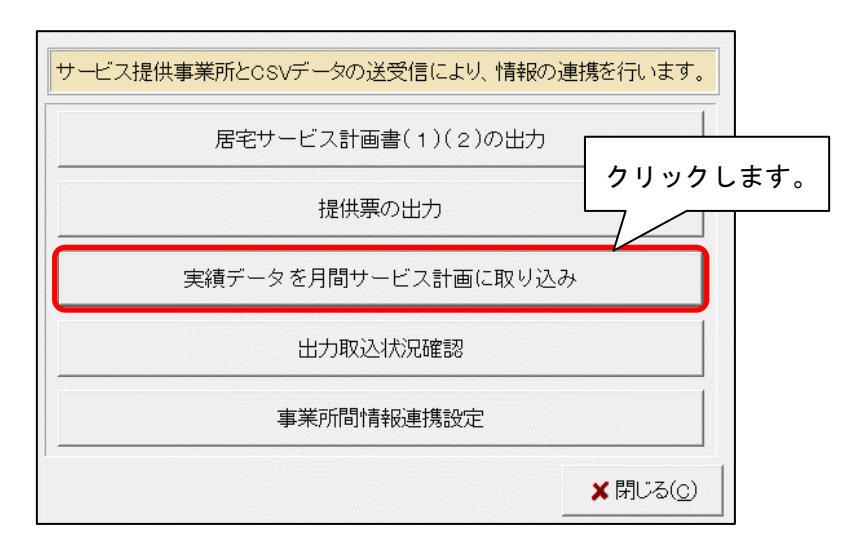

(3)「取込開始」をクリックします。

※実績の内容を予定にも反映したい場合は、「実績を予定にコピーする」にチェックを入れてください。

|              | .※ 実績の内                    | 容を予定にも             | 反映したい場                                  | 合は                             |                   |
|--------------|----------------------------|--------------------|-----------------------------------------|--------------------------------|-------------------|
| CSV一覧:       |                            | 2 110 4 9 0        |                                         |                                | ▶ 実績を予定にコピーする     |
| CSVの種類<br>実績 | 送信元事業所番号 )<br>0123456789 - | 送信元事業所名<br>すみれ訪問介護 | 作成日時<br>R 5/ 4/25 14:00:00<br>「取辺<br>クリ | 形式 結果 <br>取込<br>開始」を<br>ックします。 | ● 取込開始(0) ⑦ 中断(A) |

(4)利用者選択画面が表示されますので、取り込みを行う利用者の「選択」にチェックを入れ、「決定」をクリックします。※「全選択」をクリックするとすべての利用者を選択できます。

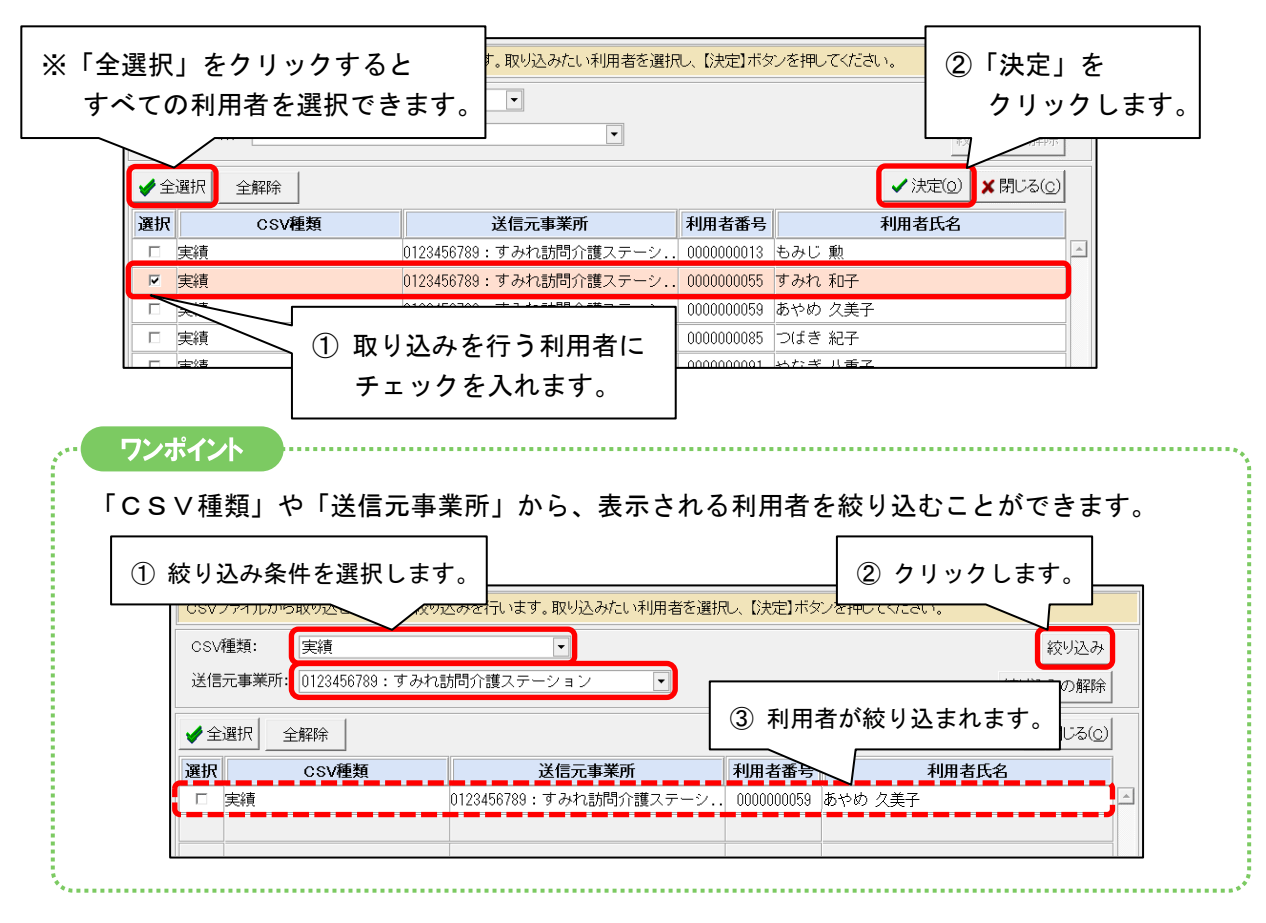

(5) メッセージが表示されますので、内容を確認し「はい」をクリックします。

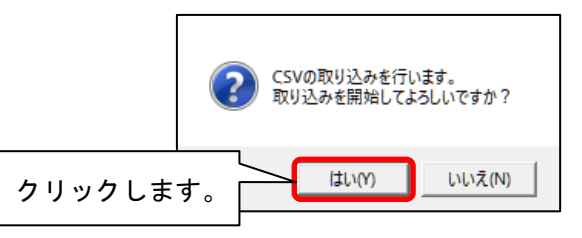

(6)「【取込】実績」画面が表示されますので、内容を確認します。

| ■【取込    | 】実績                    |                        |                     |                               |    | 合和 5 年 4 月 25 日<br>PAGE : 1/1 |
|---------|------------------------|------------------------|---------------------|-------------------------------|----|-------------------------------|
| すみれ訪問介証 | <b>貰</b> ステーション分       | (0123456789)           | 取込日時: R5,           | <b>/ 4/25 16:00:00</b> 該当件数:1 | 件  |                               |
| ファイル名:  | UPJSK_202304_0         | 123456789_1234567890_3 | 20230425160000. CSV |                               |    |                               |
|         |                        |                        |                     |                               |    |                               |
|         | 5th (13 0A +te st). [] | 利用者氏名                  | サービス種別              | 取込結果                          | 備考 |                               |
| 利用者番号   | 傚                      |                        |                     |                               |    |                               |

(7)「取込処理が完了しました。」と表示されますので、「ОК」をクリックします。(手順は以上です。)

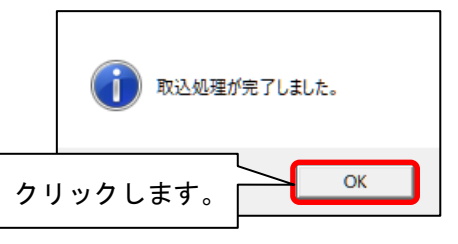

#### 2-2.利用者検索の追加

外部データ連携>サービス提供事業所との情報連携>「出力取込状況確認」について、 検索条件を追加しました。

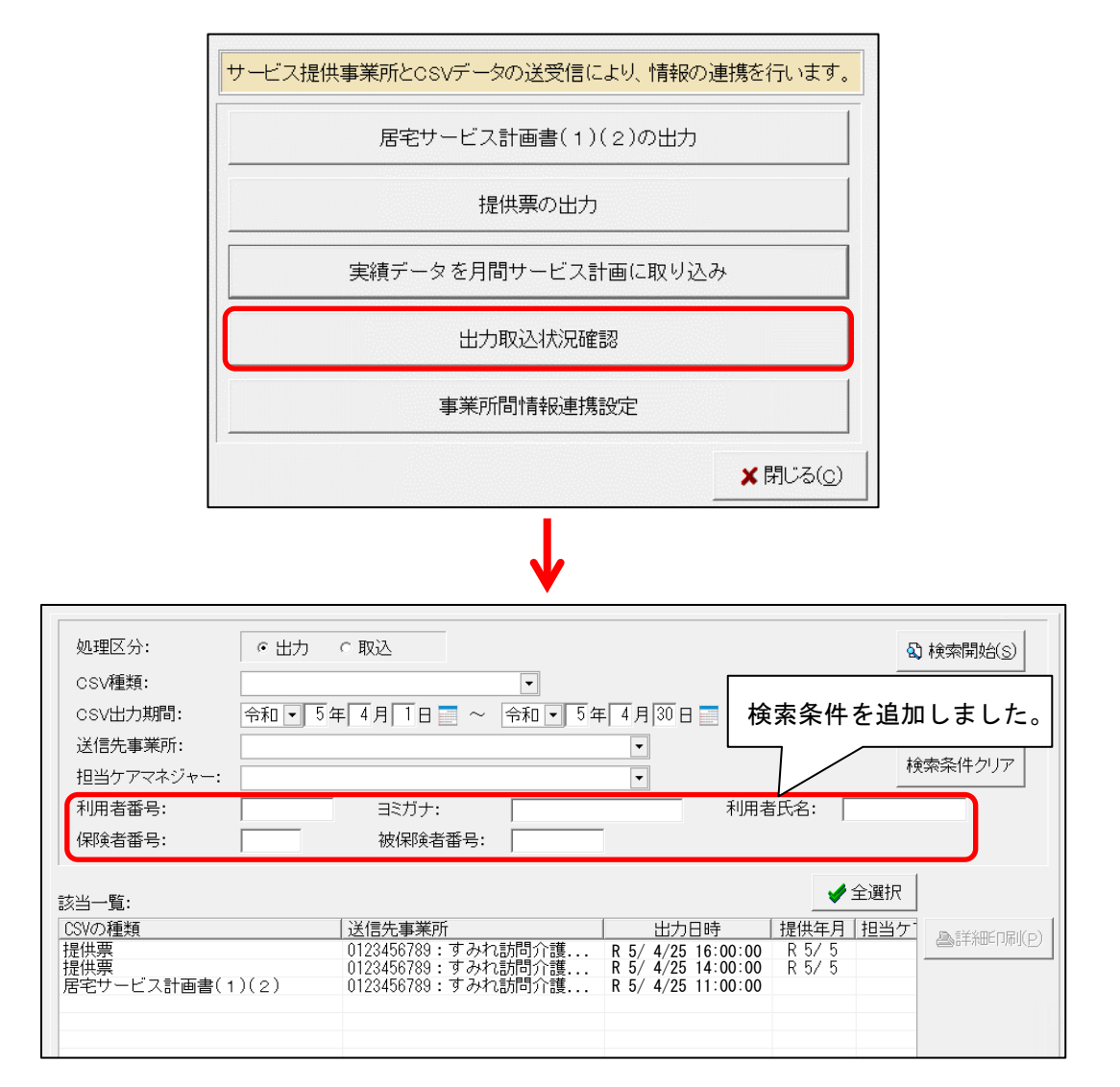

#### 2-3. CSVファイル振り分け機能の拡張

「事業所間情報連携設定」について、連携先の事業所の名称を出力先フォルダ名として設定できるよう になりました。

- ・振り分けたファイルの格納先となるフォルダの名称を、「事業所番号」「名称」「事業所番号」名称」 「名称(事業所番号)」から選択できるようになりました。
  - ※「出力したCSVを事業所ごとに振り分ける」にチェックが入っている場合のみ選択できます。

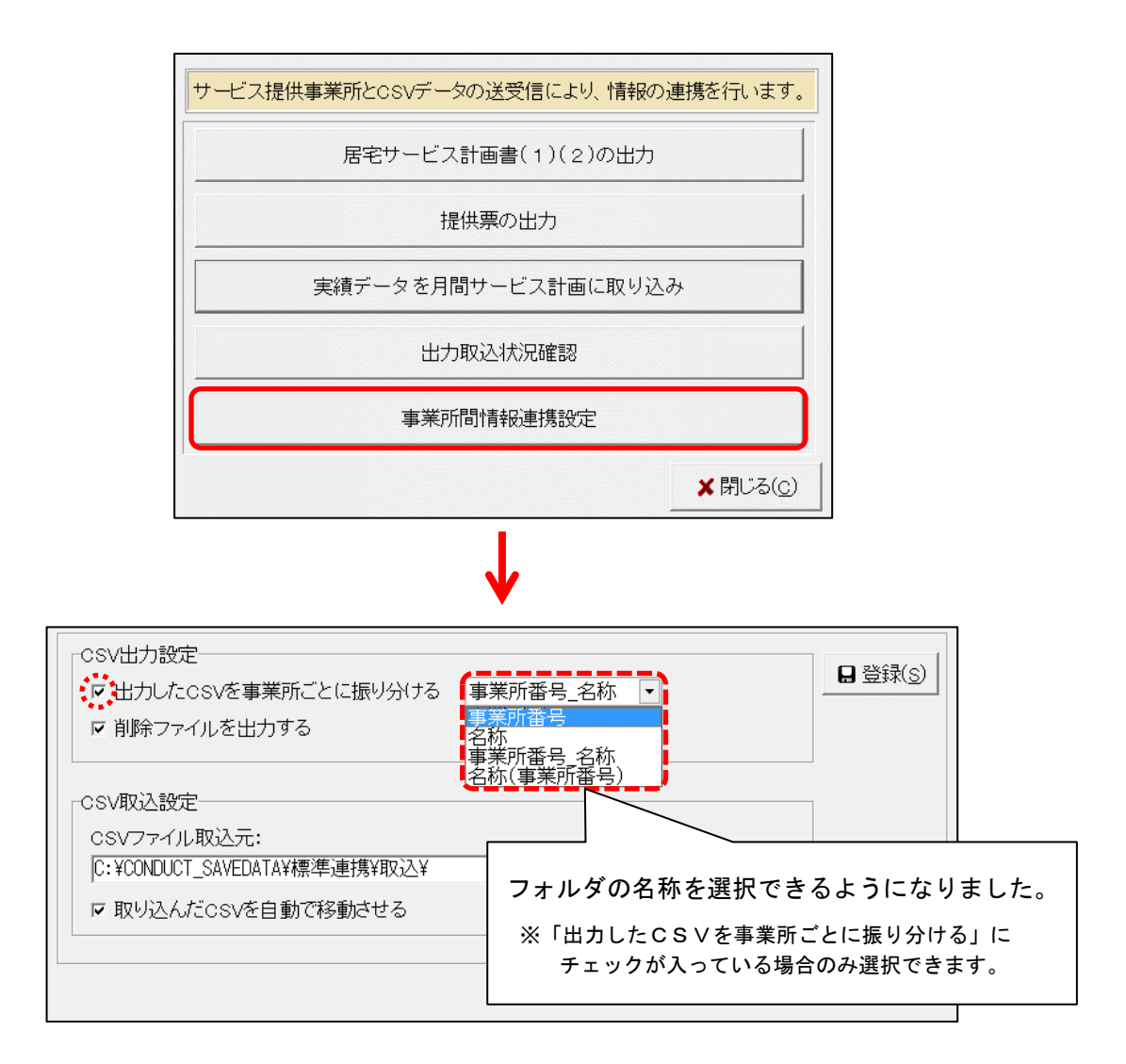

### 3. リスト・帳票(参考)

リスト・帳票について、印字内容を一部変更しました。

## 3-1. 事業所一覧表 「ケアプランデータ連携対象」表示の追加

社会資源設定の「ケアプランデータ連携の対象にする」チェックが入っている事業所は、 事業所一覧表に【ケアプランデータ連携対象】と印字されます。

| ; | 介護 予防<br>月用者情報管理 ケアブラン管理 ケアブラン管理 調 | 青求管理   | <u>リスト・帳票</u>       | 設定        |
|---|------------------------------------|--------|---------------------|-----------|
| 利 | 用者事業所予定実績                          |        |                     |           |
|   | 宛名シール印刷(事業所)                       |        | 機能説明<br>各項目で入力した内容を | 基に様々なリスト、 |
|   | 事業所一覧表                             | $\leq$ | 帳票の印字内羽             | 容を追加しました。 |
|   | 事業所別利用者リスト                         |        |                     |           |
|   | 事業所別サービス一覧表                        |        |                     |           |

| 5業所番号       | 事業所名称                                          | と印字                                                                         | されます。                                                                                                    |
|-------------|------------------------------------------------|-----------------------------------------------------------------------------|----------------------------------------------------------------------------------------------------|
| ð54789315 æ | ひる薬局                                           | 〒921-0000<br>石川県野々市市(11×1日〇〇<br>TEL 076-000 0000 FAX 076-005-0000           | - NZ 条方                                                                                                    |
| 123456789 🕈 | ・みれ訪問介護ステーション<br>【ケアプランデータ連携対象】                | 「三1-0000<br>「川県金沢市<br>△△町○○省地ラみね」ビル○階<br>TEL 078-000-0000 「FAX 078-000-0000 | <u>広宅務業</u><br>(第7時点)、<br>「新党奏売所<br>「<br>「<br>「<br>市<br>市<br>市<br>市<br>市<br>市<br>市<br>市<br>市<br>市<br>市<br>市<br>市                                                                                                    |
| 258741525 こ | :まひきヘルパーステーション                                 | 〒921-0000<br>石川県会通行〇〇町×番地すみれビルム階<br>TEL 070-000-0000 FAX 078-000-0000       | 制度型ゲー<br>管理法人<br>管理法人<br>子ジン<br>行業が<br>石川県金沢市△△町〇〇番地うみねこビル〇階<br>制備分岐<br>制備分岐<br>制備分岐<br>制備がして<br>日にして6-000-0000 FAX 076-000-0000                                                                                                    |
| 234567890 = | t <u>スキス訪問看護ステーション</u><br>【ケアプランデータ連携対象】       | 921-0000<br>石川県金沢市口町口丁目△番旭○○<br>TEL 078-000-0000 FAX 078-000-0000           | 開設<br>開設<br>招望事所<br>予議述<br>予議述<br>予議が<br>予議が<br>予議が<br>予議が<br>予護が<br>予護が<br>予防が<br>予護が<br>予防が<br>予護が<br>予防が<br>予護が<br>予護が<br>予防が<br>予護が<br>予防が<br>予護が<br>予防が<br>予護が<br>予防が<br>予護が<br>予護が<br>予防が<br>予護が<br>予防が<br>予護が<br>予防が<br>予護が<br>予防が<br>予護が<br>予護が<br>予防が<br>予護が<br>予防が<br>予護が<br>予護が<br>予護で<br>予護で<br>予護で<br>予護で<br>予護で<br>予護で<br>予護で                                                                                                    |
| 378543210 7 | イケアあやめ                                         | 〒921-0000<br>石川県金沢市〇〇町△晉地〇〇-×<br>TEL 078-000-0000 FAX 078-000-0000          | 医療法<br>指定素務<br>「超速」<br>「超速」<br>「通常」<br>「加速」<br>「加速」<br>「<br>「加速」<br>「加速」<br>「加速」<br>「加速」<br>「加速」<br>「加速」<br>「加速」<br>「加速」<br>「加速」<br>「加速」<br>「加速」<br>「加速」<br>「加速」<br>「加速」<br>「加速」<br>「加速」<br>「加速」<br>「加速」<br>「加速」<br>「加速」<br>「加速」<br>「加速」<br>「加速」<br>「加速」<br>「加速」<br>「加速」<br>「加速」<br>「加速」<br>「加速」<br>「加速」<br>「加速」<br>「加速」<br>「<br>「<br>「<br>「<br>「<br>「<br>「<br>「<br>「<br>「<br>「<br>「<br>「 |
| 214569328   | ·( <i>\\\\\\\\\\\\\\\\\\\\\\\\\\\\\\\\\\\\</i> | 〒833-0000<br>石川県小気神⊖○町∠△蜀州社××<br>TEL 0781-00-0000 FAX 0781-00-0000          |                                                                                                    |
|             |                                                |                                                                             |                                                                                                    |

寺定事業所加算 ∨ 介護職員処遇改善加算 介權職員等特定処遇改善加算

## <お問い合わせ>

ご不明な点等がございましたら、サポートセンターまでお問い合わせください。 TEL 0120-036-653 弊社ホームページでも、お問い合わせを受付しております。 システムより「カスタマサポート」をクリック、または QR コードをスキャン

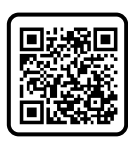

# 製造・販売:株式会社コンダクト